## 香港电话 客户自查操作手册 V1.0

- 1、检查电脑网络连接是否正常,如果网络连接中断,请向您的网络接入提供商报障修复。
- 2、 接好网线、重启语音网关,检测通话是否正常。
- 3、 获取你的语音网关 ip 地址。话机拨打#\*111# 记录 ip 地址,如:192.168.0.100。
- 4、 然后在同段 IP 地址(本例为: 192.168.0.2<sup>~</sup>192.168.0.255) 电脑的 IE 浏览器输入语音网关 ip 地址。

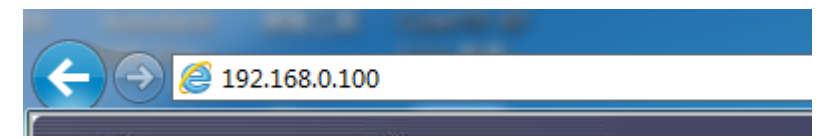

5、登录进入语音网关查看系统信息状态。默认用户名:admin 默认密码:admin 或 stelcom 。

|      | 登陆综合接入设备 |
|------|----------|
| 用户名: | admin    |
| 密码:  | •••••    |
|      | 确定取消     |

6、查看注册状态。如果注册状态为 Registered,则重启语音网关后检测通话是否正常;如果 注册状态为 Not Registered 设备仍无法正常使用,请拨公司打报障电话:0755-82267798。

|                                                                              |                                  |               | 系统信息                                                 |  |
|------------------------------------------------------------------------------|----------------------------------|---------------|------------------------------------------------------|--|
| 产品型号 IAD3000TE10<br>硬件版本 V1.5.0<br>系统时间 2017-03-17 14<br>联网时间 0 day(s) 4 hot | V1<br>4:06<br>ur(s) 19 minute(s) | 軟<br>COD<br>這 | (件版本 V1.0. <sup>.</sup><br>EC版本 Thu Jι<br>⊱行时间 3 day |  |
| SIP1                                                                         |                                  | SIP2          |                                                      |  |
| 注册状态                                                                         | Registered                       |               | 注册制                                                  |  |
| 注册服务器                                                                        | 183.56.160.6                     |               | 注册刖                                                  |  |
| 电话号码                                                                         | 3702                             |               | 电话                                                   |  |